# **PANASONIC Electric Works**

# **FP Series**

V1.0 or higher

# **Computer Link (MEWTOCOL-COM) Driver**

Supported version TOP Design Studio

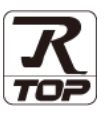

## **CONTENTS**

We want to thank our customers who use the Touch Operation Panel.

1. System configuration Page 2

Describes connectable devices and network configurations.

2. External device selection Page 3

Select a TOP model and an external device.

**3.** TOP communication setting Page 4

Describes how to set the TOP communication.

4. External device setting Page 10

Describes how to set up communication for external devices.

5. Cable table Page 11

Describe the cable specifications required for connection.

6. Supported addresses Page 15

 Refer to this section to check the data addresses which can

communicate with an external device.

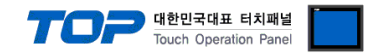

# 1. System configuration

The system configuration of TOP and "PANASONIC Electric Works – FP Series Computer Link" is as follows:

| Series | СРИ                               | Link I/F                  | Communication<br>method        | System setting                  | Cable          |
|--------|-----------------------------------|---------------------------|--------------------------------|---------------------------------|----------------|
|        |                                   | CPU built-in TOOL Port    | RS-232C                        |                                 |                |
|        | 550                               | CPU built-in RS-232C Port | RS-232C                        |                                 |                |
|        | FP2<br>EDOCH                      |                           | RS-232C                        |                                 |                |
|        | FFZ3FI                            | AFPS                      | RS-422 ( 4-wire )              |                                 |                |
|        |                                   |                           | RS-485 ( 2-wire )              |                                 |                |
|        |                                   | CPU built-in TOOL Port    | RS-232C                        |                                 |                |
|        | FP-X                              |                           | RS-232C                        |                                 |                |
|        |                                   | AFPX                      | RS-485 (2-wire)                |                                 |                |
|        |                                   | CPU built-in TOOL Port    | RS-232C                        |                                 |                |
|        | FP∑                               |                           | RS-232C                        |                                 |                |
|        |                                   | AFPG                      | RS-485 (2-wire)                |                                 |                |
|        | FD0                               | CPU built-in TOOL Port    | RS-232C                        |                                 |                |
|        | FPU                               | CPU built-in RS-232C Port | RS-232C                        |                                 |                |
|        | CPU built-in TOOL Po<br>FP-e AFPE | CPU built-in TOOL Port    | CPU built-in TOOL Port RS-232C |                                 |                |
|        |                                   | AEDE                      | RS-232C                        | 3. TOP communication<br>setting | 5. Cable table |
| FP     |                                   | AFPE                      | RS-485 (2-wire)                |                                 |                |
|        |                                   | CPU built-in TOOL Port    | RS-232C                        | 32C <u>setting</u>              |                |
|        | FP-IVI                            | CPU built-in RS-232C Port | RS-232C                        | setting                         |                |
|        |                                   | CPU built-in TOOL Port    | RS-232C                        |                                 |                |
|        | FP10SH                            | CPU built-in RS-232C Port | RS-232C                        |                                 |                |
|        |                                   | AFP3462                   | RS-232C                        |                                 | l              |
|        |                                   | CPU built-in TOOL Port    | RS-232C                        |                                 |                |
|        | FPTUS                             | AFP3462                   | RS-232C                        |                                 |                |
|        |                                   | CPU built-in TOOL Port    | RS-232C                        |                                 |                |
|        | FP3                               | AFP3462                   | RS-232C                        |                                 |                |
|        |                                   | CPU built-in TOOL Port    | RS-232C                        |                                 |                |
|        | FPT                               | CPU built-in RS-232C Port | RS-232C                        |                                 |                |
|        |                                   | CPU built-in RS-232C Port | RS-232C                        |                                 |                |
|        |                                   |                           | RS-232C                        |                                 |                |
|        | FP7                               | AFP7NSC                   | RS-422 (4-wire)                |                                 |                |
|        |                                   |                           | RS-485 (2-wire)                |                                 |                |

#### ■ Connectable configuration

• 1:1 connection

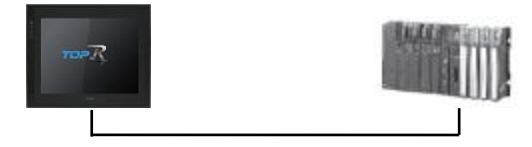

#### • 1:N connection

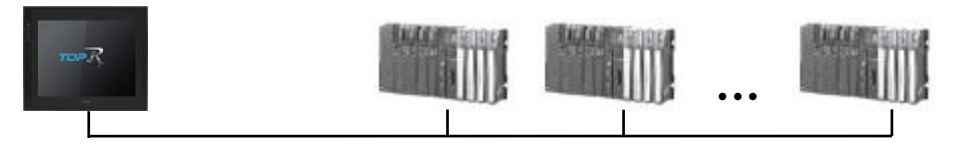

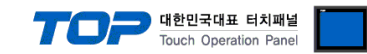

## 2. External device selection

■ Select a TOP model and a port, and then select an external device.

| PLC select [C                                                                                                    | OM1]                                                                                                    |                                        |     |          |           |
|----------------------------------------------------------------------------------------------------|----------------------------------------------------------------------------------------------------|----------------------------------------|-----|----------|-----------|
| Filter : [All]                                                                                                    |                                                                                                    | $\sim$                                 | 5   | Search : |           |
|                                                                                                    |                                                                                                    |                                        |     | Model    | ○ Vendor  |
| Vendor                                                                                                    | •                                                                                                    | Model                                  |     |          |           |
|                                                                                                    |                                                                                                    | FP Seri                                | es  |          |           |
| SIEMENS AG.                                                                                                    |                                                                                                    |                                        |     |          |           |
| Rockwell Automation                                                                                                    |                                                                                                    |                                        |     |          |           |
| GE Fanuc Automation                                                                                                    | _                                                                                                    |                                        |     |          |           |
| PANASONIC Electric Wo                                                                                                    | orks                                                                                                    |                                        |     |          |           |
| YASKAWA Electric Corp                                                                                                    | oration                                                                                                    |                                        |     |          |           |
| YOKOGAWA Electric Co                                                                                                    | rporation                                                                                                    |                                        |     |          |           |
| Schneider Electric Indus                                                                                                    | tries                                                                                                    |                                        |     |          |           |
| KDT Systems                                                                                                    |                                                                                                    |                                        |     |          |           |
| RS Automation                                                                                                    |                                                                                                    |                                        |     |          |           |
| HITACHI IES                                                                                                    |                                                                                                    |                                        |     |          |           |
| FATEK Automation Corp                                                                                                    | oration                                                                                                    |                                        |     |          |           |
| DELTA Electronics                                                                                                    |                                                                                                    |                                        |     |          |           |
| KOYO Electronic Industr                                                                                                    | ries 🗸 🗸                                                                                                    |                                        |     |          |           |
| elect Device                                                                                                    |                                                                                                    |                                        |     |          |           |
| PLC Setting[ FP Se                                                                                                    | eries ]                                                                                                    |                                        |     |          |           |
| Alias Name                                                                                                    | : PLC1                                                                                                    |                                        |     |          |           |
| Interface                                                                                                    | : Computer Link                                                                                                    | ×                                      |     |          |           |
| Drotocol                                                                                                    | MaurtagalCom                                                                                                    |                                        |     |          |           |
| Protocol<br>String Save Mode                                                                                                    | : MewtocolCom<br>: First LH HL                                                                                                    | Change                                 |     | Co       | mm Manual |
| Protocol<br>String Save Mode                                                                                                    | : MewtocolCom<br>: First LH HL                                                                                                    | Change                                 |     | Co       | mm Manual |
| Protocol<br>String Save Mode                                                                                                    | : MewtocolCom<br>: First LH HL                                                                                                    | Change                                 |     | Co       | mm Manual |
| Protocol<br>String Save Mode                                                                                                    | MewtocolCom     First LH HL      M     N     V     TimeOut                                                                                                    | Change                                 | nd) | Co       | mm Manual |
| Protocol<br>String Save Mode                                                                                                    | : MewtocolCom<br>: First LH HL<br>CY<br>ND ~<br>1 TimeOut<br>1 Condition                                                                                                    | Change                                 | nd) | Co       | mm Manual |
| Protocol<br>String Save Mode<br>Use Redundance<br>Operate Condition :<br>Change Condition :<br>Primary Option                                                                       | : MewtocolCom<br>: First LH HL<br>ND ~<br>1 TimeOut<br>1 Condition                                                                                                    | Change                                 | nd) | Co       | mm Manual |
| Protocol<br>String Save Mode<br>Use Redundant<br>Operate Condition : A<br>Change Condition : C<br>Primary Option<br>Timeout                                                         | : MewtocolCom<br>: First LH HL<br>ND V<br>1 TimeOut<br>1 Condition                                                                                                    | Change                                 | nd) | Co       | mm Manual |
| Protocol<br>String Save Mode<br>Use Redundanc<br>Operate Condition : A<br>Change Condition : E<br>Primary Option<br>Timeout<br>Send Wait                                            | MewtocolCom     First LH HL      V      TimeOut     Condition      300                                                                                                    | Change<br>5 (Seco<br>msec              | nd) | Co       | mm Manual |
| Protocol<br>String Save Mode<br>Use Redundanc<br>Operate Condition : A<br>Change Condition : E<br>Primary Option<br>Timeout<br>Send Wait<br>Retry                                   | MewtocolCom     First LH HL      V      ND     V      TimeOut      Condition      300      5                                                                                                    | Change<br>5 \$ (Seco<br>msec           | nd) | Co       | mm Manual |
| Protocol<br>String Save Mode<br>Operate Condition : A<br>Change Condition : C<br>Primary Option<br>Timeout<br>Send Wait<br>Retry<br>Station Num                                     | MewtocolCom     First LH HL      V      TimeOut     Condition      300     S     S     T      1                                                                                                    | Change<br>5 \$ (Seco<br>msec<br>]      | nd) | Co       | mm Manual |
| Protocol<br>String Save Mode                                                                                                    | MewtocolCom     First LH HL     V     V | Change<br>5 \$ (Seco<br>msec<br>]      | nd) |          | mm Manual |
| Protocol<br>String Save Mode                                                                                                    | MewtocolCom     First LH HL     V     V     TimeOut     Condition     S     S     S     1     S     V     Y                                                                                                    | Change<br>5 \$ (Seco<br>msec<br>]<br>] | nd) |          | mm Manual |
| Protocol<br>String Save Mode                                                                                                    | x MewtocolCom<br>First LH HL<br>Condition<br>300 €<br>0 €<br>1 €<br>96 ~                                                                                                    | Change<br>5 \$ (Seco<br>msec<br>]      | nd) |          | mm Manual |
| Protocol<br>String Save Mode<br>Use Redundance<br>Operate Condition : A<br>Change Condition : C<br>Primary Option<br>Timeout<br>Send Wait<br>Retry<br>Station Num<br>Command Header | : MewtocolCom<br>: First LH HL<br>Cy<br>ND ↓<br>1 TmeOut<br>Condition<br>300 €<br>0 €<br>1 €<br>9% ↓                                                                                                    | Change<br>5 Checo<br>msec<br>]         | nd) |          | mm Manual |
| Protocol<br>String Save Mode<br>Operate Condition : A<br>Change Condition : C<br>Primary Option<br>Timeout<br>Send Wait<br>Retry<br>Station Num<br>Command Header                   | x MewtocolCom<br>First LH HL<br>Cy<br>ND ↓<br>TimeOut<br>Condition<br>300 €<br>5 €<br>1 €<br>96 ↓                                                                                                    | Change                                 | nd) |          | mm Manual |

| Settings                |                 | Contents                                                                                                    |                                                                                                |             |  |
|-------------------------|-----------------|----------------------------------------------------------------------------------------------------|------------------------------------------------------------------------------------------------|-------------|--|
| TOP                     | Model           | Check the display and process of TOP to select the touch model.                                                                                 |                                                                                                |             |  |
| External device         | Vendor          | Select the vendor of the extern<br>Select "PANASONIC Electric Wo                                                                                | ct the vendor of the external device to be connected to TOP.<br>ct "PANASONIC Electric Works". |             |  |
|                         | PLC             | Select an external device to connect to TOP.                                                                                                    |                                                                                                |             |  |
|                         | Model Interface |                                                                                                    | Interface                                                                                      | Protocol    |  |
| FP Series Computer Link |                 |                                                                                                    |                                                                                                | MewtocolCom |  |
|                         |                 | Please check the system configuration in Chapter 1 to see if the external device you want to connect is a model whose system can be configured. |                                                                                                |             |  |

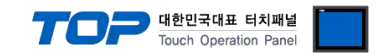

## 3. TOP communication setting

The communication can be set in TOP Design Studio or TOP main menu. The communication should be set in the same way as that of the external device.

## 3.1 Communication setting in TOP Design Studio

#### (1) Communication interface setting

- $\blacksquare [Project] \rightarrow [Property] \rightarrow [TOP Setting] \rightarrow [HMI Setup] \rightarrow [Use HMI Setup Check] \rightarrow [Edit] \rightarrow [Serial]$
- Set the TOP communication interface in TOP Design Studio.

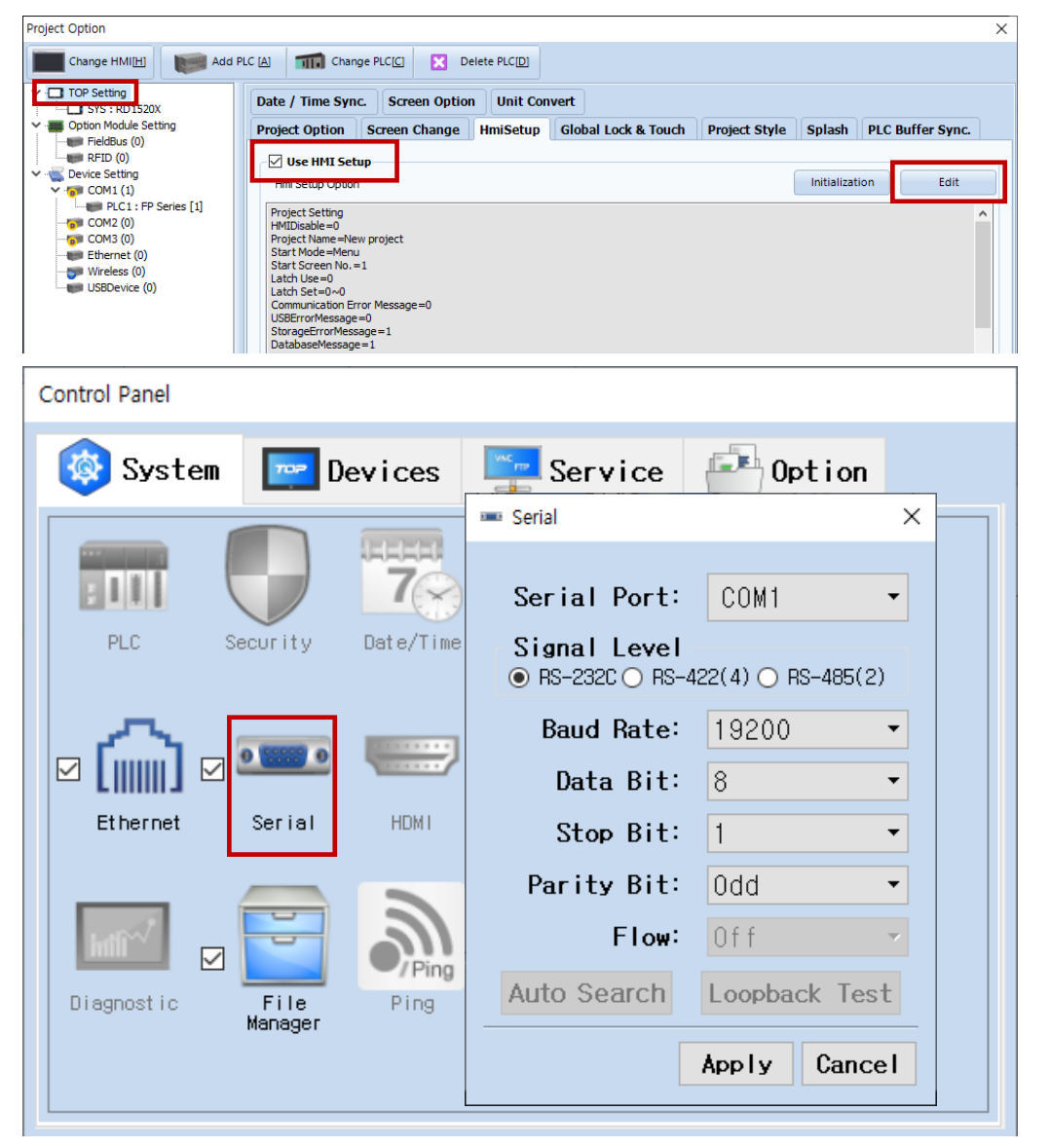

| Items        | ТОР                       | External device           | Remarks |  |
|--------------|---------------------------|---------------------------|---------|--|
| Signal Level | RS-232C / RS-422 / RS-485 | RS-232C / RS-422 / RS-485 |         |  |
| Baud Rate    | 192                       | 19200                     |         |  |
| Data Bit     | 8                         |                           |         |  |
| Stop Bit     | 1                         |                           |         |  |
| Parity Bit   | 00                        | dd                        |         |  |

\* The above settings are examples recommended by the company.

| Items        | Description                                                                                                 |
|--------------|----------------------------------------------------------------------------------------------------|
| Signal Level | Select the serial communication method between the TOP and an external device. (COM3 supports only RS-485.) |
| Baud Rate    | Select the serial communication speed between the TOP and an external device.                               |
| Data Bit     | Select the serial communication data bit between the TOP and an external device.                            |
| Stop Bit     | Select the serial communication stop bit between the TOP and an external device.                            |
| Parity Bit   | Select the serial communication parity bit check method between the TOP and an external device.             |

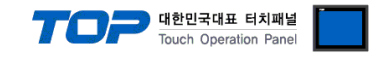

#### (2) Communication option setting

- [Project] → [Project Property] → [PLC Setting> COM1 > PLC1 : FP Series]
  - Set the options of the FP Series Computer Link communication driver in TOP Design Studio.

| Project Option                                                                                                    |       | ×         |
|----------------------------------------------------------------------------------------------------|-------|-----------|
| Change HMI[H] Kadd PLC [A] Change PLC[C] K Delete PLC[D]                                                                                                    |       |           |
| PLC Setting   SYS: RD152XX   Option Models Setting   Fieldbus (0)   RFID (0)   COM3 (0)   COM3 (0)   Ethernet (0)   USBDevice (0)     Primary Option   Timeout   30   meec   Retry   Stablon Num   Setting   Stablon Num   Stablon Num   Command Header | Co    | mm Manual |
|                                                                                                    | Apply | Close     |

| Items          | Settings                                                                         | Remarks               |
|----------------|----------------------------------------------------------------------------------|-----------------------|
| Interface      | Select "Computer Link".                                                          | Refer to "2. External |
| Protocol       | Select the serial communication protocol between the TOP and an external device. | device selection".    |
| TimeOut (ms)   | Set the time for the TOP to wait for a response from an external device.         |                       |
| SendWait (ms)  | Set the waiting time between TOP's receiving a response from an external device  |                       |
|                | and sending the next command request.                                            |                       |
| Station Num    | Enter the prefix of an external device.                                          |                       |
| Command Header | Configure the header for the MEWTOCOL-COM protocol.                              | Initial Value: %      |

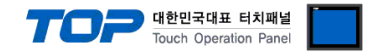

## 3.2. Communication setting in TOP

\* This is a setting method when "Use HMI Setup" in the setting items in "3.1 TOP Design Studio" is not checked.

■ Touch the top of the TOP screen and drag it down. Touch "EXIT" in the pop-up window to go to the main screen.

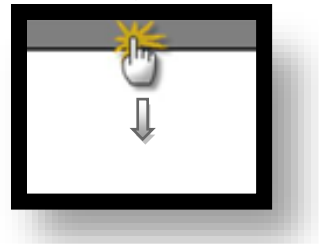

#### (1) Communication interface setting

■ [Control Panel] → [Serial]

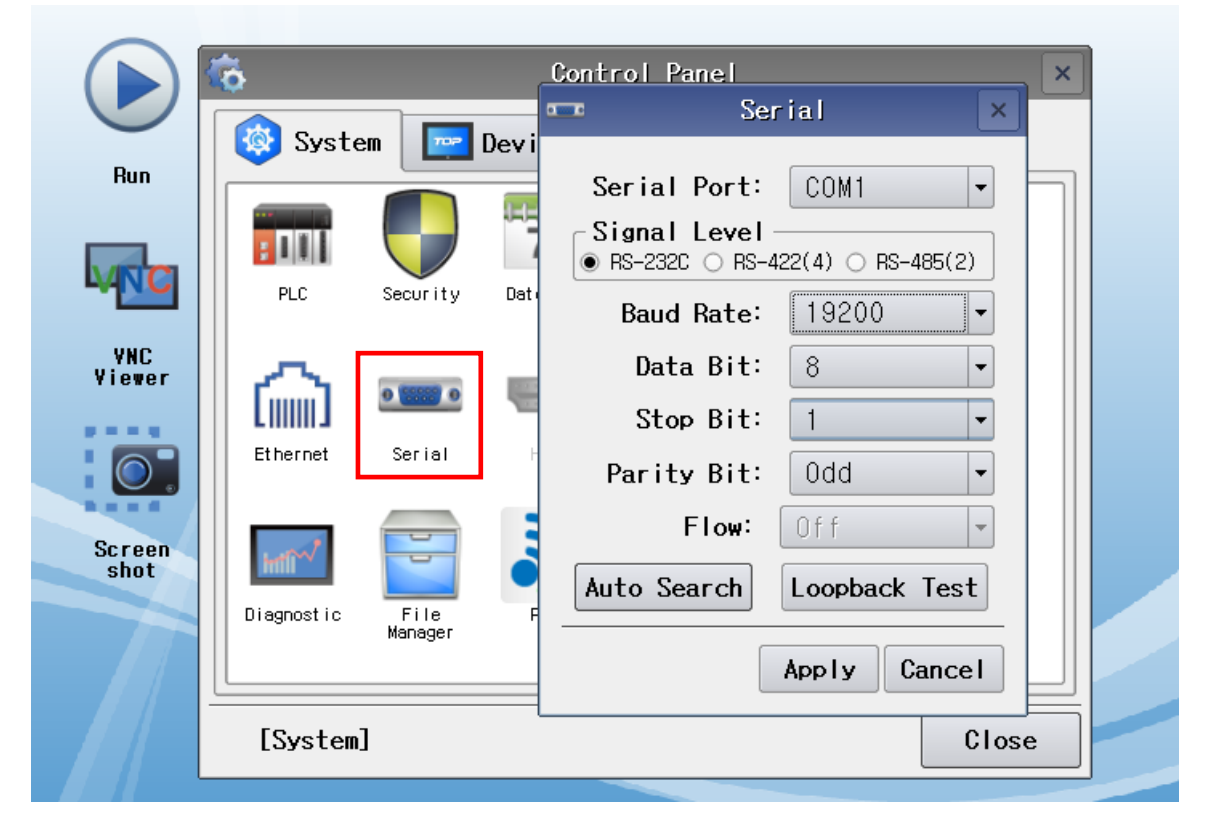

| Items        | ТОР                       | External device           | Remarks |
|--------------|---------------------------|---------------------------|---------|
| Signal Level | RS-232C / RS-422 / RS-485 | RS-232C / RS-422 / RS-485 |         |
| Baud Rate    | 192                       |                           |         |
| Data Bit     | 8                         |                           |         |
| Stop Bit     | 1                         |                           |         |
| Parity Bit   | 0                         | dd                        |         |

\* The above settings are setting examples recommended by the company.

| Items        | Description                                                                                                 |
|--------------|----------------------------------------------------------------------------------------------------|
| Signal Level | Select the serial communication method between the TOP and an external device. (COM3 supports only RS-485.) |
| Baud Rate    | Select the serial communication speed between the TOP and an external device.                               |
| Data Bit     | Select the serial communication data bit between the TOP and an external device.                            |
| Stop Bit     | Select the serial communication stop bit between the TOP and an external device.                            |
| Parity Bit   | Select the serial communication parity bit check method between the TOP and an external device.             |

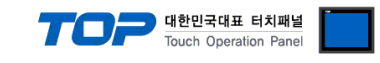

#### (2) Communication option setting

■ [Control Panel]  $\rightarrow$  [PLC]

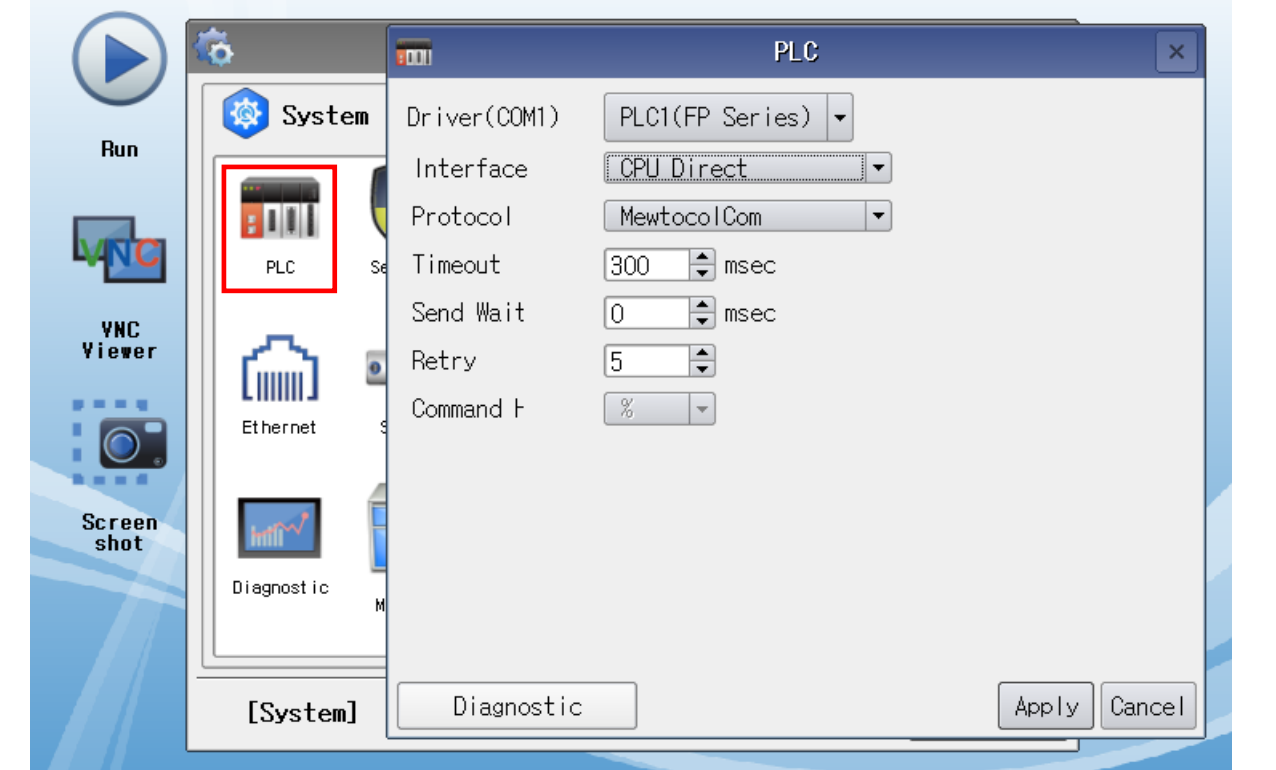

| Items          | Settings                                                                         | Remarks               |
|----------------|----------------------------------------------------------------------------------|-----------------------|
| Interface      | Select "Computer Link".                                                          | Refer to "2. External |
| Protocol       | Select the serial communication protocol between the TOP and an external device. | device selection".    |
| TimeOut (ms)   | Set the time for the TOP to wait for a response from an external device.         |                       |
| SendWait (ms)  | Set the waiting time between TOP's receiving a response from an external device  |                       |
|                | and sending the next command request.                                            |                       |
| Station Num    | Enter the prefix of an external device.                                          |                       |
| Command Header | Configure the header for the MEWTOCOL-COM protocol.                              | Initial Value: %      |

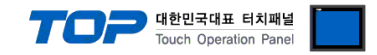

### **3.3 Communication diagnostics**

■ Check the interface setting status between the TOP and an external device.

- Touch the top of the TOP screen and drag it down. Touch "EXIT" in the pop-up window to go to the main screen.
- Check that the settings of the connected ports in [Control Panel]  $\rightarrow$  [Serial] are the same as the settings of the external device.
- Diagnosis of whether the port communication is normal or not
- Touch "Communication diagnostics" in [Control Panel]  $\rightarrow$  [PLC].
- Check whether communication is connected or not.

| Communication | Communication setting normal                                                                      |
|---------------|---------------------------------------------------------------------------------------------------|
| diagnostics   |                                                                                                   |
| succeeded     |                                                                                                   |
| Error message | Communication setting abnormal                                                                    |
|               | - Check the cable. TOP, and external device settings. (Refer to Communication diagnostics sheet.) |

Communication diagnostics sheet

- If there is a problem with the communication connection with an external terminal, please check the settings in the sheet below.

| Items           | Contents                |                 | Check |    | Remarks                               |
|-----------------|-------------------------|-----------------|-------|----|---------------------------------------|
| System          | How to connect the sys  | stem            | OK    | NG | 1 System configuration                |
| configuration   | Cable                   |                 | OK    | NG | 1. System configuration               |
| ТОР             | Version                 |                 | OK    | NG |                                       |
|                 | Communication port      |                 | OK    | NG |                                       |
|                 | Communication driver    | and protocol    | OK    | NG |                                       |
|                 | Other detailed settings |                 | OK    | NG |                                       |
|                 | Relative prefix         | Project setting | OK    | NG |                                       |
|                 |                         | Communication   | OK    | NG | 2. External device selection          |
|                 |                         | diagnostics     | ÜK    | NG | 3. Communication setting              |
|                 | Serial Parameter        | Transmission    | OK    | NG |                                       |
|                 |                         | Speed           | ÖK    | NG |                                       |
|                 |                         | Data Bit        | OK    | NG |                                       |
|                 |                         | Stop Bit        | OK    | NG |                                       |
|                 |                         | Parity Bit      | OK    | NG |                                       |
| External device | CPU                     |                 | OK    | NG |                                       |
|                 | Communication port      | OK              | NG    |    |                                       |
|                 | Protocol                |                 | OK    | NG |                                       |
|                 | Setup Prefix            |                 | OK    | NG |                                       |
|                 | Other detailed settings |                 | OK    | NG |                                       |
|                 | Serial Parameter        | Transmission    | OK    | NC |                                       |
|                 |                         | Speed           | OK    | NO |                                       |
|                 |                         | Data Bit        | OK    | NG |                                       |
|                 |                         | Stop Bit        | OK    | NG |                                       |
|                 |                         | Parity Bit      | OK    | NG |                                       |
|                 | Check address range     |                 |       |    | 6. Supported addresses                |
|                 |                         |                 | OK    | NG | (For details, please refer to the PLC |
|                 |                         |                 |       |    | vendor's manual.)                     |

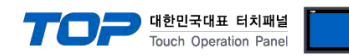

## 4. External device setting

Configure the COM port of the external device as shown below by referring to the vendor's user manual.

| Items               | Settings                                  | Remarks  |
|---------------------|-------------------------------------------|----------|
| Communication Mode  | MEWTOCOL-COM Master/slave (Computer Link) | Fixed    |
| Prefix              | 1                                         |          |
| Communication speed | 19200                                     |          |
| Data Length         | 8                                         |          |
| Parity              | Odd                                       |          |
| Stop Bit            | 1                                         |          |
| RS/CS Control       | Restriction                               | XNote 1) |
| Transmit time delay | 0                                         |          |
| Modem connection    | Restriction                               |          |

XNote 1) When allowed, short-circuit the RS and CS pins of the external device.

#### % Control FPWIN 7 FP7 model COM 0 Setup Screen

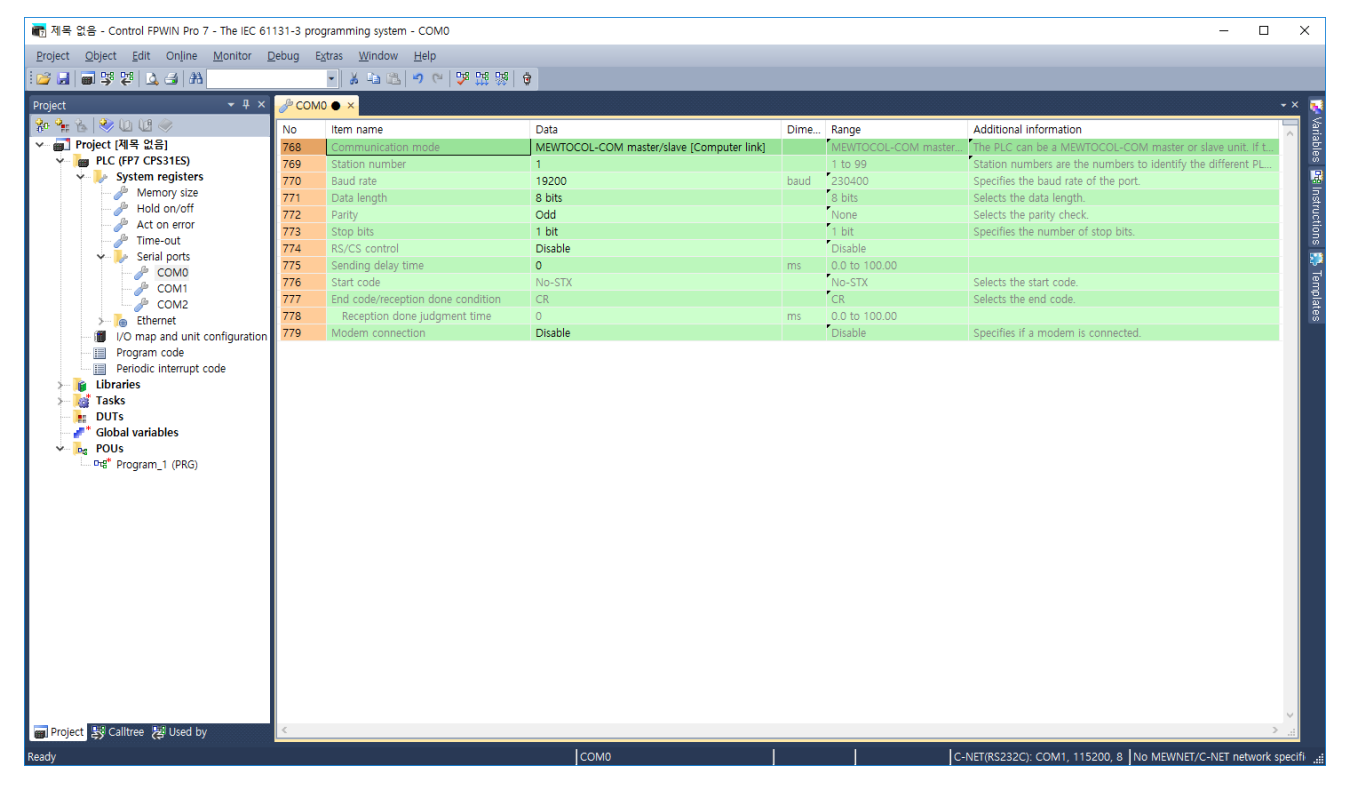

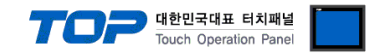

## 5. Cable table

This chapter introduces a cable diagram for normal communication between the TOP and the corresponding device. (The cable diagram described in this section may differ from the recommendations of "PANASONIC Electric Works")

| TC                  | )P     |        |                  |        | Externa | l device            |
|---------------------|--------|--------|------------------|--------|---------|---------------------|
| Pin                 | Signal | Pin    | Cable connection | Pin    | Signal  | Pin                 |
| arrangement*Note 1) | name   | number |                  | number | name    | arrangement*Note 1) |
| 1 5                 |        |        | •                | 1      | SG      | 4_2                 |
|                     | RD     | 2      |                  | 2      | SD      | (602)               |
|                     | SD     | 3      |                  | 3      | RD      |                     |
| 6 9                 |        |        |                  |        |         | 5 3                 |
| Based on            | SG     | 5      | •                | 5      | +5V     | Based on            |
| communication       |        |        |                  |        |         | communication       |
| cable connector     |        |        |                  |        |         | cable connector     |
| front,              |        |        |                  |        |         | front,              |
| D-SUB 9 Pin male    |        |        |                  |        |         | Tool Port 5 pin     |
| (male, convex)      |        |        |                  |        |         | (Male, convex)      |

## ■ RS-232C [CPU built-in Tool Port]

\*Note 1) The pin arrangement is as seen from the connecting side of the cable connection connector.

## RS-232C [CPU built-in RS232C Port]

| TC                  | )P     |        |                  |        | Externa | l device            |
|---------------------|--------|--------|------------------|--------|---------|---------------------|
| Pin                 | Signal | Pin    | Cable connection | Pin    | Signal  | Pin                 |
| arrangement*Note 1) | name   | number |                  | number | name    | arrangement*Note 1) |
| 1 5                 |        |        |                  |        |         | 1 5                 |
| $(\circ \circ)$     | RD     | 2      |                  | 2      | SD      | (° °)               |
|                     | SD     | 3      |                  | 3      | RD      |                     |
| Based on            |        |        | •                | 4      | RS      | Based on            |
| communication       | SG     | 5      | •                | 5      | CS      | communication       |
| cable connector     |        |        |                  |        |         | cable connector     |
| front,              |        |        | •                | 7      | SG      | front,              |
| D-SUB 9 Pin male    |        |        |                  |        |         | D-SUB 9 Pin male    |
| (male, convex)      |        |        |                  |        |         | (male, convex)      |

\*Note 1) The pin arrangement is as seen from the connecting side of the cable connection connector.

## ■ RS-232C [CPU built-in RS232C Terminal]

| ТОР                          |        |        |                  | External device |                 |  |
|------------------------------|--------|--------|------------------|-----------------|-----------------|--|
| Pin                          | Signal | Pin    | Cable connection | Signal          | Din arrangement |  |
| arrangement*Note 1)          | name   | number |                  | name            | r in analyement |  |
| 1 5                          |        |        |                  |                 |                 |  |
| $\left( \circ \circ \right)$ | RD     | 2      |                  | SD              |                 |  |
|                              | SD     | 3      |                  | RD              |                 |  |
| 6 9<br>Based on              |        |        |                  |                 |                 |  |
| communication                | SG     | 5      |                  | SG              |                 |  |
| cable connector              |        |        |                  |                 |                 |  |
| front,                       |        |        |                  |                 |                 |  |
| D-SUB 9 Pin male             |        |        |                  |                 |                 |  |
| (male, convex)               |        |        |                  |                 |                 |  |

\*Note 1) The pin arrangement is as seen from the connecting side of the cable connection connector.

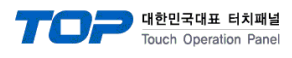

## ■ RS-232C [Terminal)

| TOP                 |        |        |                  | External device |                 |  |
|---------------------|--------|--------|------------------|-----------------|-----------------|--|
| Pin                 | Signal | Pin    | Cable connection | Signal          | Din arrangement |  |
| arrangement*Note 1) | name   | number |                  | name            |                 |  |
| 1 5                 |        |        |                  |                 |                 |  |
| õ õ                 | RD     | 2      |                  | SD              |                 |  |
|                     | SD     | 3      |                  | RD              |                 |  |
| 6 9                 |        |        |                  |                 |                 |  |
| Based on            | 50     | F      |                  | 66              |                 |  |
| communication       | 3G     | 5      |                  | SG              |                 |  |
| cable connector     |        |        |                  |                 |                 |  |
| front,              |        |        |                  |                 |                 |  |
| D-SUB 9 Pin male    |        |        |                  |                 |                 |  |
| (male, convex)      |        |        |                  |                 |                 |  |

\*Note 1) The pin arrangement is as seen from the connecting side of the cable connection connector.

## ■ RS-232C [Terminal] - in the setting RS/CS Controlled

| TOP                 |        |        |                  | External device |                 |  |
|---------------------|--------|--------|------------------|-----------------|-----------------|--|
| Pin                 | Signal | Pin    | Cable connection | Signal          | Din arrangement |  |
| arrangement*Note 1) | name   | number |                  | name            | Pin arrangement |  |
| 1 5                 |        |        |                  |                 |                 |  |
| $\overline{0}$      | RD     | 2      |                  | SD              |                 |  |
|                     | SD     | 3      |                  | RD              |                 |  |
| Based on            |        |        |                  |                 |                 |  |
| communication       | SG     | 5      |                  | SG              |                 |  |
| cable connector     |        |        |                  |                 |                 |  |
| front,              |        |        |                  | RS              |                 |  |
| D-SUB 9 Pin male    |        |        |                  | CS              |                 |  |
| (male, convex)      |        |        |                  |                 |                 |  |

\*Note 1) The pin arrangement is as seen from the connecting side of the cable connection connector.

## ■ RS-422 [Terminal]

| TC                  | OP     |        |                  | External device |                   |  |  |
|---------------------|--------|--------|------------------|-----------------|-------------------|--|--|
| Pin                 | Signal | Pin    | Cable connection | Signal          | Die erwen een eet |  |  |
| arrangement*Note 1) | name   | number |                  | name            | Pin arrangement   |  |  |
| 1 5                 | RDA    | 1      |                  | + / S           |                   |  |  |
| (° °)               |        |        |                  | - / S           |                   |  |  |
|                     |        |        |                  | + / R           |                   |  |  |
| Based on            | RDB    | 4      |                  | - / R           |                   |  |  |
| communication       | SG     | 5      |                  |                 |                   |  |  |
| cable connector     | SDA    | 6      |                  |                 |                   |  |  |
| front,              |        |        |                  |                 |                   |  |  |
| D-SUB 9 Pin male    |        |        |                  |                 |                   |  |  |
| (male, convex)      | SDB    | 9      |                  |                 |                   |  |  |

\*Note 1) The pin arrangement is as seen from the connecting side of the cable connection connector.

**RS-422** [Terminal] 1:N connection – Refer to 1:1 connection to connect in the following way..

| TOP         | Cable connection and signal direction | External device | Cable connection and signal | External device |
|-------------|---------------------------------------|-----------------|-----------------------------|-----------------|
| Signal name | Cable connection and signal direction | Signal name     | direction                   | Signal name     |
| RDA         |                                       | + / S           |                             | + / S           |
| RDB         |                                       | - / S           |                             | - / S           |
| SDA         |                                       | + / R           |                             | + / R           |
| SDB         |                                       | - / R           |                             | - / R           |
| SG          |                                       |                 |                             |                 |

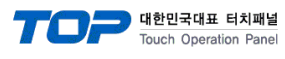

### ■ RS-485 [Terminal]

| TOP                 |        |        |                  |        | External device                     |  |  |
|---------------------|--------|--------|------------------|--------|-------------------------------------|--|--|
| Pin                 | Signal | Pin    | Cable connection | Signal |                                     |  |  |
| arrangement*Note 1) | name   | number |                  | name   | Pin arrangement <sup>*Note</sup> I) |  |  |
| 1 5                 | RDA    | 1      | •                | +      |                                     |  |  |
| (° °)               |        |        | •                | -      |                                     |  |  |
|                     |        |        |                  |        |                                     |  |  |
| Based on            | RDB    | 4      | <u>}</u>         |        |                                     |  |  |
| communication       | SG     | 5      |                  |        |                                     |  |  |
| cable connector     | SDA    | 6      |                  |        |                                     |  |  |
| front               |        |        |                  |        |                                     |  |  |
| D-SUB 9 Pin male    |        |        |                  |        |                                     |  |  |
| (male, convex)      | SDB    | 9      | 1                |        | 1                                   |  |  |

\*Note 1) The pin arrangement is as seen from the connecting side of the cable connection connector.

### ■ RS-485 [Terminal]

| TOP             |        |                  |        | External device |
|-----------------|--------|------------------|--------|-----------------|
| Din arrangement | Signal | Cable connection | Signal |                 |
| Pin arrangement | name   |                  | name   |                 |
|                 | +      |                  | +      |                 |
|                 | -      |                  | -      |                 |
|                 | SG     |                  | SG     |                 |
|                 |        |                  |        |                 |

### **RS-485 [Terminal]** 1:N connection – Refer to 1:1 connection to connect in the following way.

| TOP         | Cable connection and signal direction | External device | Cable connection and signal | External device |
|-------------|---------------------------------------|-----------------|-----------------------------|-----------------|
| Signal name |                                       | Signal name     | direction                   | Signal name     |
| RDA         | •                                     | +               |                             | +               |
| RDB         |                                       | -               |                             | -               |
| SDA         | <b>}</b> _●                           |                 |                             |                 |
| SDB         | <b>↓</b>                              |                 |                             |                 |
| SG          |                                       |                 |                             |                 |

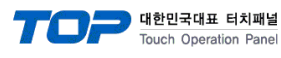

#### ■ RS-485 [AFP2465 + AFP2805] (1 : 1 connection)

| TC                  | OP     |        |                  |        | PI     | LC                          |
|---------------------|--------|--------|------------------|--------|--------|-----------------------------|
| Pin                 | Signal | Pin    | Cable connection | Pin    | Signal | Pin                         |
| arrangement*Note 1) | name   | number |                  | number | name   | arrangement*Note 1)         |
| 1 5                 | RDA    | 1      | • •              | 1      | E      |                             |
|                     |        |        | +                | 2      | -      |                             |
|                     |        |        | 1                | 3      | +      | (\$) <mark>0000</mark> (\$) |
| 6 9                 | RDB    | 4      | <b> </b>         | 4      | -      |                             |
| Based on            | SG     | 5      |                  | 5      | +      | Based on                    |
| communication       | SDA    | 6      | <b>├</b> ▲       |        | •      | communication               |
| cable connector     |        |        |                  |        |        | cable connector             |
| front,              |        |        |                  |        |        | front                       |
| D-SUB 9 Pin male    |        | 0      |                  |        |        |                             |
| (male convex)       | SDB    | 9      | •                |        |        | Terminal Block 5            |
| (male, convex)      | 300    |        |                  |        |        | Pin                         |

\*Note 1) The pin arrangement is as seen from the connecting side of the cable connection connector.

■ 1:N connection – Refer to 1:1 connection to connect in the following way. (For split prefix devices, connect "E" Terminal with "-".

| TOP         | Cable connection and signal direction | External device | Cable connection and signal | PLC External<br>device |
|-------------|---------------------------------------|-----------------|-----------------------------|------------------------|
| Signal name |                                       | Signal name     | direction                   | Signal name            |
| RDA         | •                                     | E               | ]                           | E                      |
| RDB         | <mark>├  </mark>                      | -               | <u> </u>                    | -                      |
| SDA         | <b>-</b>                              | +               |                             | +                      |
| SDB         | ├───                                  | -               |                             | -                      |
| SG          |                                       | +               |                             | +                      |

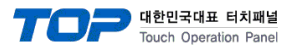

# 6. Supported addresses

#### The devices available in TOP are as follows:

The device range (address) may differ depending on the CPU module series/type. The TOP series supports the maximum address range used by the external device series. Please refer to each CPU module user manual and be take caution to not deviate from the address range supported by the device you want to use.

| Operand | Name                         | Bit address           | Word address      | Remarks  |
|---------|------------------------------|-----------------------|-------------------|----------|
| Х       | Input relay                  | X00 ~ X511F           | WX0 ~ WX511       | *Note 1) |
| Y       | Output relay                 | Y00 ~ Y511F           | WY0 ~ WY511       | *Note 1) |
| R       | Internal relay               | R00 ~ R886F           | WR0 ~ WR886       | *Note 1) |
|         | Special relay                | R9000 ~ R910F         | WR900 ~ WR910     |          |
| L       | Link relay                   | L00 ~ L639F           | WL0 ~ WL639       | *Note 1) |
| Т       | Timer(contact)               | T0 ~ T3071            |                   |          |
| С       | counter(contact)             | C0 ~ C3071            |                   |          |
| SV      | Timer/Counter(Setting value) |                       | SV0 ~ SV3071      |          |
| EV      | Timer/Counter(Elapsed value) |                       | EV0 ~ EV3071      |          |
| DT      | Data register                | DT0.0 ~ DT10239.F     | DT0 ~ DT10239     | *Note 2) |
|         | Special data register        | DT90000.0 ~ DT90511.F | DT90000 ~ DT90511 |          |
| LD      | Link register                | LD0.0 ~ LD8447.F      | LD0 ~ LD8447      |          |
| FL      | File register                | FL0.0 ~ FL32764.F     | FL0 ~ FL32764     |          |

\*Note1) For X, Y, R, and L, bit/word processing is possible. In bit processing, 1 unit is hexadecimal and 10 units is decimal. (E.g.) X12C

Word processing is preceded by a W (e.g.) WX12 = X120-X12F 16-bit data)

\*Note 2) Special registers (DT) are only available for FP2/2SH/10SH.